### **Ćwiczenie I:**

Tworzenie arkuszy kalkulacyjnych. Wypełnianie i kopiowanie pól. Wprowadzanie daty.

CZĘŚĆ I: WPROWADZENIE

Program EXCEL jest profesjonalnym narzędziem środowiska WINDOWS, który umożliwia:

- tworzenie arkuszy kalkulacyjnych
- porządkowanie danych umieszczonych w arkuszu
- graficzną prezentację wyników
- wykorzystanie bogatego zestawu funkcji standardowych
- rozwiązywanie problemów rachunkowych i decyzyjnych

Uaktywnienie:

- odnaleźć w środowisku WINDOWS grupę Microsoft Office i rozwinąć ją na pełny ekran
- rozwinąć ikonę Microsoft Excel na pełny ekran

Uwaga: EXCEL współpracuje ze wszystkimi elementami grupy Microsoft Office

Po uaktywnieniu na ekranie pojawia się obraz, którego podstawowe elementy to:

- pasek z napisem: Microsoft Excel Nazwa dokumentu (z rozszerzeniem .xls)
- pasek Menu, uaktywniany za pomocą myszki;
- standardowy pasek narzędzi;
- pasek narzędzi do formatowania;
- pole odwołania; pasek wzoru; pole arkusza

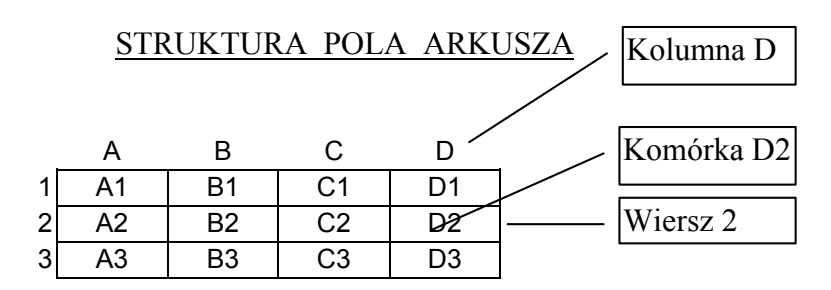

Komórki arkusza wypełniamy przez wprowadzenie z klawiatury:

znaków tekstowych; - wartości liczbowych; - daty; - działań.
W tym colu paloży:

W tym celu należy:

- podświetlić wybraną komórkę (albo blok komórek) za pomocą myszki;

- z paska Menu wybrać hasła Format/Komórki/Liczby, a następnie wybrać żądane hasło z grupy *Kategoria* oraz *Wzorce formatów*. Wybór potwierdzić "przyciskiem" OK;
- wpisać dane do wskazanej komórki (treść pojawi się w pasku wzoru) i wcisnąć Enter.

Jeżeli nie ma jakichkolwiek szczególnych wymagań odnośnie wprowadzania danych, zalecany jest wybór z grupy *Kategoria* hasła *Wszystkie*, zaś z grupy *Wzorce formatów* - hasła *Standardowy*. Przy wprowadzaniu daty z grupy *Kategoria* wybrać hasło: *Daty*, zaś z grupy *Wzorce formatów* - sposób jej wprowadzania.

W arkuszu kalkulacyjnym działania są instrukcjami podstawienia (tzw. <u>wzory</u>) wykonywanymi na komórkach. Treść wzoru wprowadzana jest w pasku wzoru. Uaktywnienie wzoru: wciśnięcie *Enter* po napisaniu jego treści. Przykłady:

- 1. Podświetlenie komórki C1(w polu odwołania pojawi się C1) i wpisanie w pasku wzoru:
  - =A1+2,3 (w EXCEL-u zamiast kropki dziesiętnej piszemy <u>przecinek !</u>)

spowoduje wpisanie w komórce C1 zawartości komórki A1 powiększonej o 2.3

 Podświetlenie komórki D1 (w polu odwołania pojawi się D1) i wpisanie w pasku wzoru: =A1+B1+C1

spowoduje wpisanie w komórce D1 sumy zawartości komórek A1, B1 i C1 Kopiowanie wzoru do kolejnych pozycji arkusza

- <u>Przykład</u>: Wzór zdefiniowany dla komórki D1 skopiować do komórek od D2 do D3. W tym celu należy:
- 1. Podświetlić komórkę D1 (w pasku wzoru pojawi się treść wzoru) i skopiować jej zawartość do schowka
- 2. Podświetlić blok komórek od D2 do D3
- 3. Wkleić zawartość schowka (tj. treść wzoru) do komórek podświetlonego bloku

W rezultacie, w komórkach od D2 do D3 pojawią się wartości liczbowe uzyskane w wyniku zastosowania skopiowanego wzoru dla danych znajdujących się w odpowiednich wierszach (od 2 do 3) kolumn A, B, C.

### CZĘŚĆ II. ZADANIE DO WYKONANIA

W pewnym przedsiębiorstwie dokonano wyprzedaży znajdujących się w nim środków trwałych. Dane dotyczące tych środków zestawiono w tabeli.

|    | A        | В        | С      | D         | E         | F        | G       | Н     |
|----|----------|----------|--------|-----------|-----------|----------|---------|-------|
| 1  | NAZWA    | Data     | Cena   | Data      | Cena      | Wskaźnik | Roczne  | Zysk  |
| 2  |          | zakupu   | zakupu | sprzedaży | sprzedaży | wzrostu  | zużycie |       |
| 3  |          |          | (PLN)  |           | (PLN)     | cen      |         | (PLN) |
| 4  | Środek 1 | 90-05-20 | 1000   | 95-12-20  | 2000      | 2,7      | 20%     |       |
| 5  | Środek 2 | 90-04-17 | 1500   | 96-01-15  | 3000      | 3,2      | 18%     |       |
| 6  | Środek 3 | 91-06-08 | 3000   | 96-03-08  | 4500      | 2,5      | 25%     |       |
| 7  | Środek 4 | 92-07-21 | 2000   | 96-01-21  | 3500      | 2        | 20%     |       |
| 8  | Środek 5 | 93-05-13 | 2500   | 95-12-30  | 7000      | 2,5      | 14%     |       |
| 9  | Środek 6 | 92-07-14 | 1500   | 95-08-18  | 4000      | 2,6      | 20%     |       |
| 10 |          |          |        |           |           | Średni   | zysk:   |       |
| 11 |          |          |        |           |           | Łączny   | zysk:   |       |

Korzystając z programu EXCEL:

- utworzyć arkusz kalkulacyjny według podanego wzoru oraz wprowadzić dane dotyczące środków trwałych;

Uwaga: w komórkach, do których wprowadzamy datę, należy ustawić właściwy format

- w komórce H4 wstawić wzór:

### =E4-C4\*F4\*(1-LICZBA.CAŁK((D4-B4)/365)\*G4)

który oblicza zysk ze sprzedaży środka 1

- w celu wyznaczenia zysku ze sprzedaży pozostałych środków, wzór z komórki H4 skopiować do komórek od H5 do H9
- w komórce H10 wstawić wzór =ŚREDNIA(H4:H9), który oblicza średni zysk ze sprzedaży środków trwałych
- w komórce H11 wstawić wzór =SUMA(H4:H9), który oblicza łączny zysk ze sprzedaży środków trwałych

## **Ćwiczenie II:**

Tworzenie arkuszy kalkulacyjnych. Umieszczanie krawędzi.

## CZĘŚĆ I: WPROWADZENIE

W komórkach arkusza kalkulacyjnego istnieje możliwość przedstawiania wartości liczbowych w postaci czasu. W tym celu wybraną komórkę (albo blok komórek) należy sformatować podobnie, jak przy wprowadzaniu daty (patrz: ćwiczenie A1) z tą tylko różnicą, że z grupy *Kategoria* wybrać hasło: *Czas* oraz odpowiednie hasło z grupy *Wzorce formatów*.

Umieszczany w komórkach arkusza tekst można sformatować przez:

- zaznaczenie wybranej komórki (bloku komórek) za pomocą myszki;
- wybranie z paska Menu hasła **Format/Komórki/Wyrównanie**, a następnie wybranie w oknie dialogowym odpowiedniej opcji z grupy:
  - \* W poziomie
  - \* W pionie
  - \* Orientacja
  - Wybór potwierdzić "przyciskiem" OK.

Na szczególną uwagę zasługuje funkcja *Wyśrodkuj w zaznaczeniu*, gdyż umożliwia wyśrodkowanie tekstu w zaznaczonym bloku komórek niezależnie od tego, do której komórki został on wprowadzony.

Uwaga: czynności te dotyczą wyłącznie zaznaczonego bloku komórek.

Wprowadzone do arkusza kalkulacyjnego dane można przestawić w postaci tabeli. W tym celu należy umieścić linie (krawędzie) pomiędzy wybranymi komórkami adresowymi.

Aby umieścić krawędzie, należy:

- zaznaczyć wybraną komórkę (blok komórek) za pomocą myszki;
- z paska Menu wybrać hasła **Format/Komórki/Krawędzie**, a następnie wybrać w oknie dialogowym odpowiednią opcję z grupy:
  - \**Krawędzie* umieszczenie kreski spowoduje zaznaczenie krawędzi, brak kreski brak krawędzi;
  - \**Styl* umożliwia dobór odpowiedniego wzoru linii;
  - \* *Kolor* dobór koloru linii z palety kolorów.

Wybór potwierdzić "przyciskiem" OK.

Uwaga: czynności te dotyczą wyłącznie zaznaczonego bloku komórek.

CZĘŚĆ II. ZADANIE DO WYKONANIA

Statek ma za zadanie przepłynięcie trasy wypływając z portu A, zawijając po drodze do portów B, C i D oraz powracając do portu A. Dane dotyczące odległości między portami oraz prędkości na poszczególnych odcinkach trasy przedstawiono w tablicy.

|                               | DANE DLA STATKU |     |     |      |                  |    |    |    |    |  |
|-------------------------------|-----------------|-----|-----|------|------------------|----|----|----|----|--|
| ODLEGŁOŚĆ MIĘDZY PORTAMI [MM] |                 |     |     |      | PRĘDKOŚĆ [WĘZŁY] |    |    |    |    |  |
|                               | А               | В   | С   | D    |                  | А  | В  | С  | D  |  |
| А                             | Х               | 500 | 600 | 1000 | А                | Х  | 10 | 15 | 20 |  |
| В                             | 500             | Х   | 750 | 810  | В                | 8  | Х  | 14 | 13 |  |
| С                             | 600             | 750 | Х   | 650  | С                | 17 | 13 | Х  | 25 |  |
| D                             | 1000            | 810 | 650 | Х    | D                | 15 | 8  | 5  | Х  |  |

Rozważa się 6 możliwych wariantów realizacji rejsu.

 Sporządzić arkusz kalkulacyjny według podanego wzoru wpisując do jego komórek odpowiednie wartości z podanej wyżej tablicy. Umieścić krawędzie w arkuszu.

| WARIANT | ETAP 1 |          | ETAP 2 |          | ETAP 3 |          | ETAP 4 |            | CZAS   |
|---------|--------|----------|--------|----------|--------|----------|--------|------------|--------|
| TRASY   | Droga  | Prędkość | Droga  | Prędkość | Droga  | Prędkość | Droga  | Prędkość   | [godz] |
| ABCDA   |        |          |        |          |        |          |        |            |        |
| ABDCA   |        |          |        |          |        |          |        |            |        |
| ACBDA   |        |          |        |          |        |          |        |            |        |
| ACDBA   |        |          |        |          |        |          |        |            |        |
| ADBCA   |        |          |        |          |        |          |        |            |        |
| ADCBA   |        |          |        |          |        |          |        |            |        |
|         |        |          |        |          |        |          | Czas n | ninimalny: |        |

#### TRASA STATKU

- 2. W komórkach kolumny CZAS umieścić wzór, według którego obliczany jest całkowity czas dla danej trasy (w godzinach) i przeliczany na doby (w wyniku podzielenia przez 24). Dla komórek kolumny CZAS zastosować format czasu według wzorca **[g]:mm:ss**.
- Wyznaczyć wariant trasy, dla którego czas rejsu jest minimalny. W celu wyznaczenia czasu minimalnego wykorzystać funkcję =MIN(komórka1:komórka\_ostatnia), która wyznacza wartość minimalną z podanego zakresu komórek.

## **Ćwiczenie III:**

Arkusz kalkulacyjny jako prosta baza danych

# CZĘŚĆ I: WPROWADZENIE

Program EXCEL umożliwia ustawienie danych arkusza w określonym porządku (sortowanie). Spełnia on zatem proste funkcje obsługi bazy danych.

- Aby uporządkować dane umieszczone w arkuszu, należy:
- podświetlić wybrany fragment arkusza;
- wybrać z menu hasła: Dane/ Sortuj;
- w oknie dialogowym wybrać w polu: **Sortuj wg** nagłówek kolumny, według której odbywa się porządkowanie;
- zaznaczyć właściwy porządek ( Rosnąco albo Malejąco );
- jeżeli oprócz porządkowania według wybranej kolumny zachodzi potrzeba porządkowania <u>dodatkowo</u> według innej kolumny, należy wybrać jej nazwę w polu: Następnie wg. Określony zostanie w ten sposób dodatkowy sposób porządkowania.
- <u>Uwaga</u>: porządkowanie danych dotyczy tylko podświetlonego fragmentu arkusza. Pozostałe jego elementy pozostaną niezmienione.

W celu zmiany szerokości kolumny należy:

- podświetlić wybraną kolumnę;
- wybrać z menu hasła: Format/Kolumna/Szerokość, a następnie w polu okna dialogowego ustawić wymaganą szerokość kolumny

Arkusz kalkulacyjny (albo jego fragment) można skopiować do innego bloku komórek. W tym celu należy:

- zaznaczyć przez podświetlenie arkusz ((albo jego fragment), przeznaczony do kopiowania i skopiować do schowka;
- zaznaczyć położenie docelowe kopiowanego fragmentu wystarczy podświetlić komórkę w lewym górnym rogu przewidywanego pola docelowego. W przeciwnym wypadku należy podświetlić blok komórek dokładnie tej samej wielkości i kształtu, co kopiowany fragment;
- wkleić przechowywaną w schowku zawartość.

### CZĘŚĆ II. ZADANIE DO WYKONANIA

Pewną grupę wiekową poddano eksperymentalnemu nauczaniu języka angielskiego. Eksperyment ten polegał na samodzielnym przyswajaniu przez uczniów określonej partii materiału, a następnie poddawaniu się przez nich kontroli okresowej w wymaganych terminach. Eksperyment trwał ok. pół roku, zaś dane dotyczące jego realizacji przedstawiono w poniższej tablicy.

| Lp. | Uczeń               | Termin 1 | Wynik 1 | Termin 2 | Wynik 2 | Termin 3 | Wynik 3 | Termin 4 | Wynik 4 | Łączny | Średnie   |
|-----|---------------------|----------|---------|----------|---------|----------|---------|----------|---------|--------|-----------|
|     |                     |          |         |          |         |          |         |          |         | wynik  | tempo     |
|     |                     |          |         |          |         |          |         |          |         |        | nauczania |
| 1   | Kowalski Andrzej    | 96-09-15 | 4       | 96-11-06 | 5       | 96-12-15 | 7       | 97-01-20 | 10      |        |           |
| 2   | Malinowski Jacek    | 96-09-17 | 3       | 96-11-08 | 5       | 96-12-16 | 8       | 97-01-21 | 9       |        |           |
| 3   | Kubicka Marzena     | 96-09-17 | 2       | 96-11-07 | 3       | 96-12-17 | 7       | 97-01-19 | 9       |        |           |
| 4   | Goś Anna            | 96-09-18 | 5       | 96-11-05 | 2       | 96-12-14 | 4       | 97-01-19 | 7       |        |           |
| 5   | Wierzyński Jan      | 96-09-18 | 2       | 96-11-04 | 4       | 96-12-16 | 7       | 97-01-18 | 10      |        |           |
| 6   | Frycz Maciej        | 96-09-19 | 3       | 96-11-08 | 3       | 96-12-17 | 6       | 97-01-17 | 8       |        |           |
| 7   | Świerczyński Maciej | 96-09-19 | 2       | 96-11-07 | 6       | 96-12-18 | 5       | 97-01-18 | 7       |        |           |

### WYNIKI NAUCZANIA JĘZYKA ANGIELSKIEGO (SKALA 10-PUNKTOWA)

1. Sporządzić arkusz kalkulacyjny, do którego należy wpisać dane według podanego wzoru, oraz wypełnić kolumny "Łączny wynik" i "Średnie tempo nauczania". W celu wypełnienia kolumny "Łączny wynik" należy wykorzystać zależność:

*Lączny wynik* = *Wynik* 1 + *Wynik* 2 + *Wynik* 3 + *Wynik* 4

W celu wypełnienia kolumny "Średnie tempo nauczania" należy wykorzystać zależność:

Srednie

tempo =  $\frac{1}{3} \cdot \left( \frac{\text{wynik2} - \text{wynik1}}{\text{termin2} - \text{termin1}} + \frac{\text{wynik3} - \text{wynik2}}{\text{termin3} - \text{termin2}} + \frac{\text{wynik4} - \text{wynik3}}{\text{termin4} - \text{termin3}} \right)$ 

- 2. Skopiować wykonany arkusz trzykrotnie
- 3. Uporządkować dane w pierwszej kopii <u>alfabetycznie według nazwisk</u>
- 4. Uporządkować dane w drugiej kopii <u>według łącznych wyników w kolejności malejącej</u> (od największego do najmniejszego)
- 5. Uporządkować dane w trzeciej kopii <u>według średniego tempa nauczania w kolejności</u> <u>malejącej</u> (od największego do najmniejszego)

## **Ćwiczenie IV:**

Tworzenie arkuszy kalkulacyjnych oraz porządkowanie bazy danych

CZĘŚĆ I: WPROWADZENIE

Ćwiczenie polega na samodzielnym wykonaniu przedstawionego w części II zadania i stanowi szczególną formę praktycznego wykorzystania wiedzy zdobytej w trakcie realizacji ćwiczeń A1, A2 oraz A3. Nie wnosi ono wprawdzie nowych wiadomości teoretycznych, jednakże ocenie podlegają wszystkie poznane dotychczas elementy arkuszy kalkulacyjnych, wykonywanych za pomocą programu EXCEL

# CZĘŚĆ II. ZADANIE DO WYKONANIA

W 6 miastach (A, B, C, D, E, F) zbadano poziom dochodów osobistych ludności. W tym celu poddano ankietowaniu wybraną losowo z każdego miasta grupę reprezentacyjną. Wyniki ankiety zestawiono w tabeli (str. 2).

- 1. Sporzadzić arkusz kalkulacyjny według podanego wzoru. Wypełnić puste pola podając odpowiednie wzory do obliczeń liczby ankietowanych o bardzo wysokich dochodach, oraz wskaźników procentowych w każdej grupie dochodów.
- 2. Skopiować wykonany arkusz <u>trzykrotnie</u>
- 3. Uporządkować dane w pierwszej kopii w kolejności rosnącej według łącznej liczby ankietowanych.
- 4. Uporządkować dane w drugiej kopii w kolejności malejącej według wskaźnika procentowego liczby ankietowanych o niskich dochodach.
- 5. Uporządkować dane w trzeciej kopii w kolejności malejącej według wskaźnika procentowego liczby ankietowanych o dochodach bardzo wysokich.

|          |               | POZIOM DOCHODÓW OSOBISTYCH |               |   |               |   |               |     |          |  |  |
|----------|---------------|----------------------------|---------------|---|---------------|---|---------------|-----|----------|--|--|
|          | Niski         |                            | Średni        |   | Wysoki        |   | Bardzo wyso   | oki | liczba   |  |  |
|          | Liczba        | %                          | Liczba        | % | Liczba        | % | Liczba        | %   | ankieto- |  |  |
|          | ankietowanych |                            | ankietowanych |   | ankietowanych |   | ankietowanych |     | wanych   |  |  |
| Miasto A | 236           |                            | 352           |   | 532           |   |               |     | 1236     |  |  |
| Miasto B | 324           |                            | 351           |   | 246           |   |               |     | 1325     |  |  |
| Miasto C | 183           |                            | 405           |   | 438           |   |               |     | 1262     |  |  |
| Miasto D | 192           |                            | 581           |   | 287           |   |               |     | 1125     |  |  |
| Miasto E | 340           |                            | 162           |   | 872           |   |               |     | 1623     |  |  |
| Miasto F | 298           |                            | 541           |   | 152           |   |               |     | 1123     |  |  |

# **Ćwiczenie V:** Graficzna prezentacja wyników

## CZĘŚĆ I: WPROWADZENIE

Przygotowanie danych wybranych z arkusza do przedstawienia na wykresie:

- podświetlić kolumnę(albo wiersz) danych stanowiących zbiór argumentów;
- przesunąć znak kontrolny myszy do kolumny(albo wiersza) zbioru wartości, wcisnąć Ctrl (trzymać wciśnięty) i podświetlić tę kolumnę (albo wiersz)
- z paska narzędziowego wybrać funkcję Kreator wykresów. Na ekranie pojawi się znak + , który należy naprowadzić myszką na wybrane miejsce arkusza. Następnie wcisnąć lewy klawisz myszy (trzymać wciśnięty) i ustawić przewidywany rozmiar wykresu (prostokąt ograniczony linią przerywaną).

### Tworzenie wykresu liniowego za pomocą kreatora wykresów:

- krok 1 wybrać hasło Dalej
- krok 2 wybrać typ wykresu Liniowy, a następnie hasło Dalej
- krok 3 wybrać format wykresu liniowego 2, a następnie hasło Dalej
- krok 4 podgląd wykresu, wybrać hasło Dalej
- krok 5 wpisać: tytuł wykresu
  - tytuł osi odciętych Kategorie [X]
  - tytuł osi rzędnych Wartości [Y]
  - Ponadto można dodać legendę (Tak), albo ją usunąć (Nie). Następnie wybrać Zakończ

### Umieszczanie dwóch wykresów liniowych na jednym rysunku (wykres złożony)

- 1. Przygotować dane do pierwszego wykresu:
  - podświetlić kolumnę(albo wiersz) danych stanowiących zbiór argumentów;
  - przesunąć znak kontrolny myszy do kolumny(albo wiersza) pierwszego zbioru
  - wartości, wcisnąć Ctrl (trzymać wciśnięty) i podświetlić tę kolumnę (albo wiersz)
- 2. Uaktywnić kreator wykresów:
  - krok 1 wybrać hasło Dalej
  - krok 2 wybrać typ wykresu Złożony , a następnie hasło Dalej
  - krok 3 wybrać format wykresu złożonego 3, a następnie hasło Dalej
  - krok 4 podgląd wykresu, wybrać hasło Dalej
  - krok 5 wpisać:- tytuł wykresu
    - tytuł osi odciętych Kategorie [X]
      - tytuł osi rzędnych Wartości [Y]

Ponadto można dodać legendę (**Tak**), albo ją usunąć (**Nie**). Zaleca się jednak dodanie legendy w tym przypadku. Następnie wybrać **Zakończ** 

Na rysunku pojawi się pierwszy wykres (seria 1)

- 3. Przygotować dane do drugiego wykresu podświetlając kolumnę (albo wiersz) danych stanowiących **drugi** zbiór wartości. <u>Zapamiętać</u> zakres komórek tego zbioru
- 4. Uaktywnić rysunek:
  - naprowadzić znak kontrolny myszy na jego obwód i wcisnąć jednokrotnie lewy klawisz
     naprowadzić znak kontrolny myszy na pole rysunku i wcisnąć dwukrotnie lewy klawisz; wokół rysunku pojawi się cieniowany obwód
- 5. Uaktywnić hasła: Wstaw/Nowe dane i wpisać zakres komórek. Przy wpisywaniu zwrócić uwagę, aby pomiędzy znakami opisującymi komórki wpisać znak \$, np. dla zakresu komórek od h5 do h9 należy podać zapis: \$h\$5:\$h\$9. Wybrać OK.
- 6. Uaktywnić hasła: Wstaw/Tytuły i zaznaczyć pole: Dodatkowa oś wartości [Y]. Podać opis tej osi.

W rezultacie, na rysunku pojawi się drugi wykres (seria 2) oraz druga oś wartości z prawej strony.

### Tworzenie wykresu kołowego 3-wymiarowego

- krok 1 wybrać hasło Dalej
- krok 2 wybrać typ wykresu Kołowy 3W, a następnie hasło Dalej
- krok 3 wybrać format wykresu kołowego 7, a następnie hasło Dalej
- krok 4 podgląd wykresu, wybrać hasło Dalej
- krok 5 wpisać: tytuł wykresu
  - Ponadto można dodać legendę (Tak), albo ją usunąć (Nie). Następnie wybrać Zakończ

#### CZĘŚĆ II. ZADANIE DO WYKONANIA

Statek odbył rejs z portu A do portu F zawijając po drodze do portów B, C, D, E. Dane dotyczące rejsu zamieszczono w tablicy.

| Trasa | Data        | Czas        | Data       | Czas       | Długość   | Średnia  | Zużycie |
|-------|-------------|-------------|------------|------------|-----------|----------|---------|
|       | wypłynięcia | wypłynięcia | zawinięcia | zawinięcia | trasy[MM] | prędkość | paliwa  |
|       |             |             |            |            |           | [węzły]  | [I]     |
| AB    | 97-01-02    | 12:03       | 97-01-05   | 16:01      | 1000      |          |         |
| BC    | 97-01-07    | 09:03       | 97-01-10   | 10:02      | 1200      |          |         |
| CD    | 97-01-11    | 12:03       | 97-01-13   | 23:02      | 800       |          |         |
| DE    | 97-01-14    | 09:02       | 97-01-18   | 03:05      | 900       |          |         |
| EF    | 97-01-20    | 10:30       | 97-01-22   | 12:50      | 1150      |          |         |
|       |             |             |            |            | Zużycie   | łączne:  |         |

### ZUŻYCIE PALIWA PODCZAS REJSU STATKU

1. Sporządzić arkusz kalkulacyjny, zgodnie z podaną tablicą, w którym należy:

- umieścić dane dotyczące rejsu

- wypełnić kolumnę: Średnia prędkość [węzły] obliczając średnią prędkość ze wzoru:

$$\begin{pmatrix} Srednia \\ predkosc \end{pmatrix} = \frac{\begin{pmatrix} Dlugosc \\ trasy \end{pmatrix}}{\left( \begin{pmatrix} Data \\ zawiniecia \end{pmatrix} - \begin{pmatrix} Data \\ wyplyniecia \end{pmatrix} \right) * 24 + \begin{pmatrix} Czas \\ zawiniecia \end{pmatrix} - \begin{pmatrix} Czas \\ wyplyniecia \end{pmatrix} }$$

- wypełnić kolumnę: Zużycie paliwa [l] obliczając zużycie paliwa ze wzoru:

$$\begin{pmatrix} \text{Zuzycie} \\ \text{paliwa} \end{pmatrix} = 0.5 * \begin{pmatrix} \text{Dlugosc} \\ \text{trasy} \end{pmatrix} * \begin{pmatrix} \text{Srednia} \\ \text{predkosc} \end{pmatrix}^2$$

- 2. Wykonać wykres liniowy średniej prędkości w poszczególnych etapach rejsu
- 3. Wykonać wykres złożony z jednoczesnym umieszczeniem na rysunku średniej prędkości oraz zużycia paliwa w poszczególnych etapach rejsu
- 4. Wykonać wykres kołowy 3-wymiarowy ilustrujący udziały procentowe zużycia paliwa w poszczególnych etapach rejsu

# **Ćwiczenie VI:** Wybrane funkcje standardowe

# CZĘŚĆ I: WPROWADZENIE

\* <u>Funkcja wyszukująca z określonej kolumny danej tablicy element o wartości wybranej</u> według odniesienia

## WYSZUKAJ.PIONOWO(odniesienie; tablica; nr\_kolumny)

Przykład: W przedstawionym fragmencie arkusza umieszcono tabelę kursów DM, obowiązujących od dnia podanego w kolumnie A.

|   | А        | В       | С        | D    | Е |
|---|----------|---------|----------|------|---|
| 1 | Data     | Kurs DM |          |      |   |
| 2 | 97-01-02 | 1,82    |          |      |   |
| 3 | 97-02-15 | 1,83    |          |      |   |
| 4 | 97-03-20 | 1,80    |          |      |   |
| 5 | 97-04-08 | 1,85    |          |      |   |
| 6 |          |         |          |      |   |
| 7 |          |         |          |      |   |
| 8 |          |         | 97-01-18 | 1,82 |   |
| 9 |          |         |          |      |   |

Wyznaczyć w komórce D8 wartość kursu dla daty podanej w komórce C8 (tzn. 97-01-18)

Rozwiązanie: w komórce D8 wpisujemy wyrażenie:

## =WYSZUKAJ.PIONOWO(c8; a2:b5; 2)

\* <u>Funkcja obliczająca wielkość miesięcznej spłaty zaciągniętego kredytu</u>

## Miesięczna spłata = PMT(Stopa procentowa/12; Miesiące spłaty; Kredyt)

### <u>Uwaga:</u>

- 1. Spłata kredytu odbywa się na koniec każdego miesiąca
- 2. Po spłaceniu kredytu nie pozostaje żadne zobowiązanie
- \* Funkcja obliczająca czas spłaty zaciągniętego kredytu (w miesiącach)

## Miesiące spłaty kredytu = NPER(stopa procentowa/12; -Rata; Kredyt)

### <u>Uwaga:</u>

- 1. Spłata kredytu odbywa się na koniec każdego miesiąca
- 2. Wielkość raty należy podawać ze znakiem -

## CZĘŚĆ II. ZADANIE DO WYKONANIA

W poniższych tablicach zestawiono dane dotyczące bankowych stóp procentowych w poszczególnych terminach, oraz informacje o zaciąganych kredytach bankowych.

| <b>T</b> 1 1 |     | 4 |
|--------------|-----|---|
| Tab          | 1ca |   |
| I UU         | nou |   |

| Data     | Stopa      |
|----------|------------|
|          | procentowa |
| 96-09-01 | 10%        |
| 96-10-01 | 12%        |
| 96-11-01 | 14%        |
| 96-12-01 | 13%        |
| 97-01-01 | 16%        |
| 97-02-01 | 17%        |
| 97-03-01 | 16%        |
| 97-04-01 | 13%        |

Tablica 2. Miesięczne spłaty zaciąganych kredytów

| Data         | Stopa      | Kwota    | Okres      | Miesięczna |
|--------------|------------|----------|------------|------------|
| zaciągnięcia | procentowa | kredytu  | (miesiące) | spłata     |
| kredytu      |            |          |            |            |
| 96-10-12     |            | 1 000 zł | 25         |            |
| 96-11-16     |            | 1 500 zł | 36         |            |
| 96-12-08     |            | 1 300 zł | 48         |            |
| 97-02-04     |            | 1 400 zł | 27         |            |
| 97-03-16     |            | 1 500 zł | 32         |            |
| 97-04-20     |            | 1 600 zł | 14         |            |

Tablica 3. Okresy spłat zaciąganych kredytów

| Data         | Stopa      | Kwota    | Rata   | Okres      |
|--------------|------------|----------|--------|------------|
| zaciągnięcia | procentowa | kredytu  |        | spłaty     |
| kredytu      |            |          |        | (miesiące) |
| 96-10-12     |            | 1 000 zł | 100 zł |            |
| 96-10-18     |            | 1 200 zł | 150 zł |            |
| 96-11-16     |            | 1 400 zł | 200 zł |            |
| 96-12-20     |            | 1 600 zł | 220 zł |            |
| 97-01-22     |            | 1 700 zł | 180 zł |            |
| 97-02-25     |            | 1 600 zł | 190 zł |            |
| 97-03-30     |            | 1 500 zł | 120 zł |            |

- 1. Sporządzić arkusz kalkulacyjny, zawierający tablice 1, 2 i 3. Do wypełnienia pustych kolumn podać wzory zawierające funkcje standardowe.
- 2. Sporządzić wykres <u>kołowy</u> 3W procentowych udziałów miesięcznych spłat kredytów zaciągniętych w poszczególnych terminach (tablica 2).
- 3. Sporządzić wykres <u>złożony</u> kwot kredytów zaciągniętych w poszczególnych terminach oraz okresów ich spłat (tablica 3).

## **Ćwiczenie VII:** Wybrane funkcje standardowe. Rozwiązywanie zadań

## CZĘŚĆ I: WPROWADZENIE

\* Wybrane funkcje matematyczne

| =COS(argument)     | kosinus kąta, którego miara wynosi argument i podat                                   | na  |
|--------------------|---------------------------------------------------------------------------------------|-----|
|                    | jest w radianach                                                                      |     |
| =SIN(argument)     | sinus kąta, którego miara wynosi <i>argument</i> i podanajest w radianach             |     |
| =RADIANY(argument) | przeliczenie wartości kąta, którego miara wyno <i>argument</i> , ze stopni na radiany | osi |
|                    | <b>G</b> / <b>1</b> J                                                                 |     |

=MAX(*zakres komórek*) wyznaczenie wartości największej z podanego zakresu komórek

=PIERWIASTEK(*argument*) wyznaczenie pierwiastka kwadratowego z podanej wartości argumentu (nieujemnej)

\* Wypełnianie zakresu komórek monotonicznym zbiorem wartości liczbowych

- 1. Wpisać wartość początkową zbioru wartości do pierwszej komórki zakresu
- 2. Wpisać wartość końcową zbioru wartości do ostatniej komórki zakresu
- 3. Zaznaczyć (podświetlić) zakres wypełnianych komórek
- 4. Uaktywnić hasła: Edycja/Wypełnij/Serie danych
- 5. Wyczyścić pole: Wartość kroku
- 6. Zaznaczyć pole: Trend i uaktywnić OK

Przykład: Zakres komórek od A2 do A7 wypełnić wartościami liczbowymi, które zmieniają się ze stałym krokiem (nieznanym) w sposób monotoniczny od 0 do wartości podanej w komórce B1 (tj. 4356)

|   | poddiej w komoree D1 (ij. 4,550) |       |   |   |   |  |  |
|---|----------------------------------|-------|---|---|---|--|--|
|   | А                                | В     | С | D | E |  |  |
| 1 |                                  | 4,356 |   |   |   |  |  |
| 2 | 0                                |       |   |   |   |  |  |
| 3 |                                  |       |   |   |   |  |  |
| 4 |                                  |       |   |   |   |  |  |
| 5 |                                  |       |   |   |   |  |  |
| 6 |                                  |       |   |   |   |  |  |
| 7 | 4,356                            |       |   |   |   |  |  |

Rozwiązanie: 1. Do komórki A2 wpisujemy 0

- Uaktywniamy komórkę A7 i wpisujemy wzór: =B1. W komórce pojawi się wartość liczbowa 4,356
- 3. Zaznaczamy zakres komórek od A2 do A7
- 4. Wykonujemy polecenia od 4 do 6.

W rezultacie, w podświetlonym zakresie pojawi się zbiór wartości rosnących od 0 do 4,356 ze stałym krokiem

\* Kopiowanie wzoru do kolejnych pozycji arkusza przy zachowaniu niezmienności we wzorze niektórych komórek

Przykład: W celu wypełnienia kolumny C arkusza należy zastosować wzór, który obliczy sumę liczb w kolumnie A i B, oraz do obliczonej sumy doda wartość z komórki A1

|   | <u> </u> | ,    | 5 5   |   |   |
|---|----------|------|-------|---|---|
|   | А        | В    | С     | D | Е |
| 1 | 3,45     |      |       |   |   |
| 2 | 6,34     | 4,67 | 14,46 |   |   |
| 3 | 4,56     | 3,76 |       |   |   |
| 4 | 5,86     | 4,57 |       |   |   |
| 5 | 3,57     | 4,57 |       |   |   |

Rozwiązanie: W komórce C2 zapisano wzór: =A2+B2+\$A\$1, a następnie skopiowano do komórek C3, C4 i C5. Należy zauważyć, że zapis: =A2+B2+A1 byłby błędny, gdyż nie gwarantowałby niezmienności w kopiowanym wzorze komórki A1

# CZĘŚĆ II. ZADANIE DO WYKONANIA

Rzut ukośny punktu materialnego z prędkością początkową  $v_0=30$  m/s pod kątem  $\alpha=35^{\circ}$ . Przyspieszenie ziemskie g=9,81 m/s<sup>2</sup>, opory ruchu pomijamy. 1. Sporządzić arkusz kalkulacyjny uwzględniając następujące wymagania:

- wprowadzić do właściwych komórek podane w zadaniu wartości liczbowe;

| v0[11//3]=          |  |
|---------------------|--|
| $\alpha$ [stopnie]= |  |
| $\alpha$ [radiany]= |  |
| <i>g</i> [m/s^2]=   |  |

|   | Lp.  | Czas                    | VVspołrzędna | vvspołrzędna |
|---|------|-------------------------|--------------|--------------|
|   |      | t[s]                    | x[m]         | y[m]         |
|   | 1    |                         |              |              |
| - | 2    |                         |              |              |
|   |      |                         |              |              |
| ٦ | 101  |                         |              |              |
|   |      | Położenie najwyższe:    |              |              |
|   | Odle | ałość od mieisca rzutu: |              |              |

Czas maksymalny:

- obliczyć czas maksymalny według wzoru:

 $\frac{2v_0}{g}\sin(\alpha);$ 

- wypełnić kolumnę *Lp.* wprowadzając do pozycji 1 wartość 1, zaś do pozycji 101 wartość 101. Pozostałe komórki kolumny wypełnić zgodnie z instrukcją;
- wypełnić kolumnę Czas wprowadzając do pozycji 1 wartość 0, do pozycji 101 wartość
- z komórki, w której zapamiętano czas maksymalny. Pozostałe komórki kolumny wypełnić zgodnie z instrukcją;
- w celu obliczenia wartości x i y wykorzystać zależności:

$$x = v_0 \cos(\alpha)t \qquad y = v_0 \sin(\alpha)t - \frac{1}{2}gt^2;$$

- do obliczenia współrzędnych w położeniu najwyższym zastosować funkcje MAX i ŚREDNIA, zaś do wyznaczenia odległości tego punktu od miejsca rzutu - funkcję PIERWIASTEK
- 2. Sporządzić wykres liniowy toru ruchu punktu materialnego w układzie współrzędnych x-y